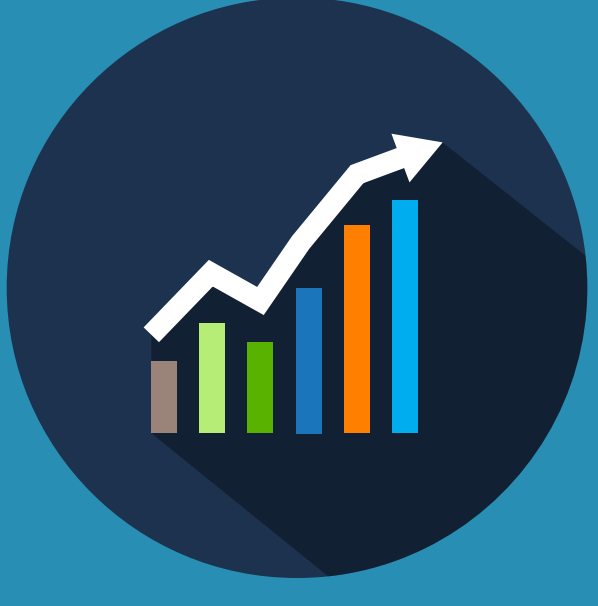

# DIAGRAMA DE PARETO

PASSO A PASSO | Como montar um Diagrama de Pareto no Excel 2013.

#### **ANTES DE TUDO**! Você sabe o que é um Diagrama de Pareto?

É um gráfico de barras que ordena as frequências das ocorrências, da maior para a menor, permitindo a priorização dos problemas. Mostra ainda a curva de porcentagens acumuladas.

#### **1. O QUE VOCÊ QUER ANALISAR?**

É a primeira coisa a se pensar. O que você quer analisar? Reclamações, defeitos, ocorrências, custo, etc. É preciso ter isso em mente.

Em nossa agência de viagens, vamos analisar as *Reclamações feitas.* 

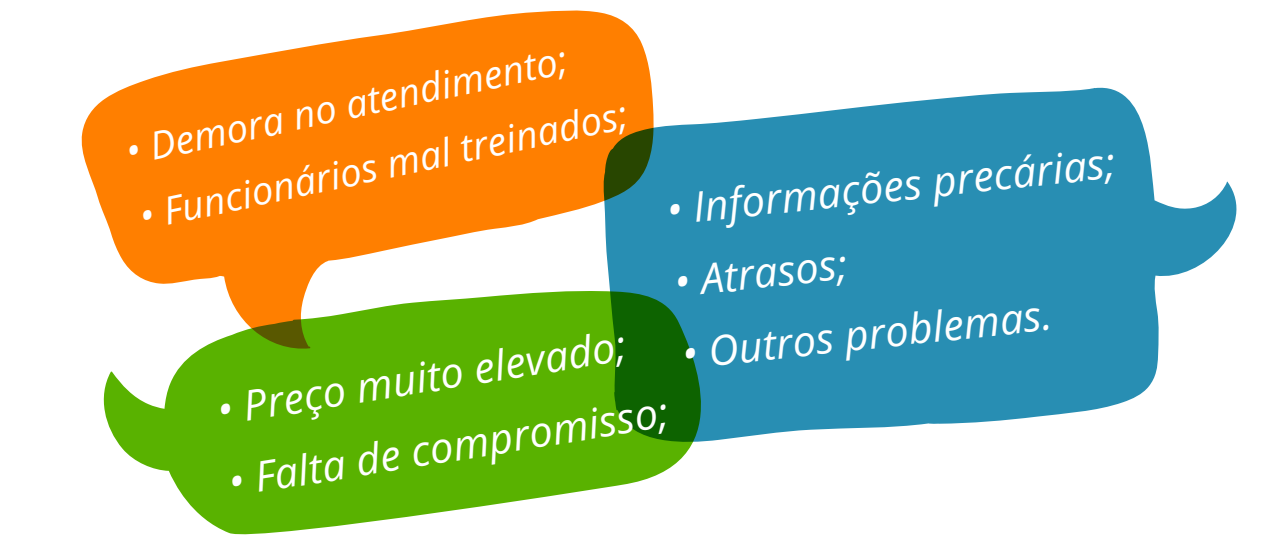

Logo em seguida, monte uma tabela no Excel, e coloque todas as reclamações:

| DIAGRAMA DE PARETO - AGÊNCIA BRASIL VIAGENS |  |  |  |  |  |
|---------------------------------------------|--|--|--|--|--|
| RECLAMAÇÕES                                 |  |  |  |  |  |
| Demora no atendimento                       |  |  |  |  |  |
| Funcionários mal treinados                  |  |  |  |  |  |
| Preço muito elevado                         |  |  |  |  |  |
| Falta de compromisso                        |  |  |  |  |  |
| Informações precárias                       |  |  |  |  |  |
| Atrasos                                     |  |  |  |  |  |
| Outros problemas                            |  |  |  |  |  |
| TOTAL                                       |  |  |  |  |  |

#### 2. QUANTAS VEZES?

No nosso caso, vamos pegar a frequência de todas as reclamações. Caso você esteja analisando o custo por exemplo, no lugar de "Frequência" seria "Valor".

#### Coloque as informações na tabela:

| DIAGRAMA DE PARETO - AGÊNCIA BRASIL VIAGENS |            |  |  |  |
|---------------------------------------------|------------|--|--|--|
| RECLAMAÇÕES                                 | FREQUÊNCIA |  |  |  |
| Demora no atendimento                       | 15         |  |  |  |
| Funcionários mal treinados                  | 25         |  |  |  |
| Preço muito elevado                         | 30         |  |  |  |
| Falta de compromisso                        | 5          |  |  |  |
| Informações precárias                       | 40         |  |  |  |
| Atrasos                                     | 45         |  |  |  |
| Outros problemas                            | 10         |  |  |  |
| TOTAL                                       |            |  |  |  |

#### **3. MANTENHA EM ORDEM A FREQUÊNCIA**

Reparou como os valores estão fora de ordem? Para que dê certo, é preciso colocar a frequências das reclamações do maior para o menor valor.

No Excel é bem mais fácil. Basta selecionar as células das reclamações e seus valores:

| DIAGRAMA DE PARETO - AGÊNCIA BRASIL VIAGENS |            |  |  |  |
|---------------------------------------------|------------|--|--|--|
| RECLAMAÇÕES                                 | FREQUÊNCIA |  |  |  |
| Demora no atendimento                       | 15         |  |  |  |
| Funcionários mal treinados                  | 25         |  |  |  |
| Preço muito elevado                         | 30         |  |  |  |
| Falta de compromisso                        | 5          |  |  |  |
| Informações precárias                       | 40         |  |  |  |
| Atrasos                                     | 45         |  |  |  |
| Outros problemas                            | 10         |  |  |  |
| TOTAL                                       |            |  |  |  |

Clique em "classificar". Esse botão está presente em duas abas do Excel 2013 na aba "página inicial" (como classificar e filtrar) e na aba dados. Após clicar em "classificar", clique em "personalizar classificação" e personalize como "classificar frequência do maior para o menor":

|                                |       |              |      | Class          | ifica | r |                |                   | di.        | ? ×          |
|--------------------------------|-------|--------------|------|----------------|-------|---|----------------|-------------------|------------|--------------|
| * <u>A</u> ↓ <u>A</u> dicionar | Nível | K Excluir Nr | ível | E Copiar Nível |       |   | <u>O</u> pções | 🗹 Meus <u>d</u> a | dos contên | ı cabeçalhos |
| Coluna                         |       |              |      | Classificar em |       |   |                | Ordem             |            |              |
| Classificar por                | FREQ  | UÊNCIA       | V    | Valores        |       |   | ~              | Do Maior para o   | Menor      | ~            |
|                                |       |              |      |                |       |   |                |                   |            |              |

### 4. SOMAR A FREQUÊNCIA

Selecione a célula correspondente ao total da frequência:

| TOTAL                                                        |             |  |                                            |                |
|--------------------------------------------------------------|-------------|--|--------------------------------------------|----------------|
| Na aba "página inicial", cliqu<br>botão correspondente a sor | e no<br>na, |  |                                            | FREQUÊNCIA     |
| no canto direito da parte superior:                          |             |  | E colociono todos os                       | 25             |
|                                                              |             |  | células com os valores<br>das frequências: | 30             |
|                                                              |             |  |                                            | 5              |
|                                                              |             |  |                                            | 40             |
|                                                              |             |  |                                            | 45             |
| Edicão                                                       |             |  |                                            | 10             |
|                                                              |             |  |                                            | =SOMA(E12:E18) |

Pressione "Enter" ao final:

| DIAGRAMA DE PARETO - AGÊNCIA BRASIL VIAGENS |            |  |  |  |  |
|---------------------------------------------|------------|--|--|--|--|
| RECLAMAÇÕES                                 | FREQUÊNCIA |  |  |  |  |
| Demora no atendimento                       | 15         |  |  |  |  |
| Funcionários mal treinados                  | 25         |  |  |  |  |
| Preço muito elevado                         | 30         |  |  |  |  |
| Falta de compromisso                        | 5          |  |  |  |  |
| Informações precárias                       | 40         |  |  |  |  |
| Atrasos                                     | 45         |  |  |  |  |
| Outros problemas                            | 10         |  |  |  |  |
| TOTAL                                       | 170        |  |  |  |  |

#### 5. FREQUÊNCIA ACUMULADA

Frequência acumulada nada mais é do que a soma dos itens da frequência.

O primeiro valor, é o valor dele mesmo. O segundo valor é a soma dele mesmo, com o primeiro. O terceiro valor é a soma dele mesmo com o segundo (leve em consideração, que o segundo foi somado ao primeiro). E assim por diante.

Repare que o valor do último item sempre é igual ao total:

| DIAGRAMA DE PARETO - AGÊNCIA BRASIL VIAGENS |            |                  |  |  |  |
|---------------------------------------------|------------|------------------|--|--|--|
| RECLAMAÇÕES                                 | FREQUÊNCIA | FREQUÊNCIA ACUM. |  |  |  |
| Demora no atendimento                       | 15         | 45               |  |  |  |
| Funcionários mal treinados                  | 25         | 85               |  |  |  |
| Preço muito elevado                         | 30         | 115              |  |  |  |
| Falta de compromisso                        | 5          | 140              |  |  |  |
| Informações precárias                       | 40         | 155              |  |  |  |
| Atrasos                                     | 45         | 165              |  |  |  |
| Outros problemas                            | 10         | 170              |  |  |  |
| TOTAL                                       | 170        |                  |  |  |  |

### 6. PORCENTAGEM

A porcentagem sempre é calculada com base na frequência e seu total. O cálculo da porcentagem no Excel é bem simples, você pode fazer a conta do modo tradicional (valorX/valorY\*100) ou usar a célula (celulaX/celulaY\*100). Eu particularmente sempre vou optar por usar a célula, já que, caso precise alterar o valor de alguma delas, o resultado muda automaticamente.:

| DIAGRAMA DE PARETO - AGÊNCIA BRASIL VIAGENS |            |                  |                       |  |  |  |
|---------------------------------------------|------------|------------------|-----------------------|--|--|--|
| RECLAMAÇÕES                                 | FREQUÊNCIA | FREQUÊNCIA ACUM. | PORCENTAGEM %         |  |  |  |
| Demora no atendimento                       | 15         | 45               | = <b>E12/E19</b> *100 |  |  |  |
| Funcionários mal treinados                  | 25         | 85               |                       |  |  |  |
| Preço muito elevado                         | 30         | 115              |                       |  |  |  |
| Falta de compromisso                        | 5          | 140              |                       |  |  |  |
| Informações precárias                       | 40         | 155              |                       |  |  |  |
| Atrasos                                     | 45         | 165              |                       |  |  |  |
| Outros problemas                            | 10         | 170              |                       |  |  |  |
| TOTAL                                       | 170        |                  |                       |  |  |  |

Caso já saiba mexer no Excel, pode usar formulas um pouco mais complexa, como por exemplo o uso da tecla "f4" para travar a célula do total na formula. Caso não conheça, recomendo fazer um breve estudo sobre formulas do Excel, pois vale muito a pena!

Após calcular a porcentagem, o total da porcentagem também deve ser somado, como fizemos no total da frequência, no passo 4.

O resultado da soma da porcentagem deve ser sempre 100.

| DIAGRAMA DE PARETO - AGÊNCIA BRASIL VIAGENS |            |                  |               |  |  |  |
|---------------------------------------------|------------|------------------|---------------|--|--|--|
| RECLAMAÇÕES                                 | FREQUÊNCIA | FREQUÊNCIA ACUM. | PORCENTAGEM % |  |  |  |
| Demora no atendimento                       | 15         | 45               | 26,45         |  |  |  |
| Funcionários mal treinados                  | 25         | 85               | 23,53         |  |  |  |
| Preço muito elevado                         | 30         | 115              | 17,65         |  |  |  |
| Falta de compromisso                        | 5          | 140              | 14,71         |  |  |  |
| Informações precárias                       | 40         | 155              | 8,82          |  |  |  |
| Atrasos                                     | 45         | 165              | 5288          |  |  |  |
| Outros problemas                            | 10         | 170              | 2,94          |  |  |  |
| TOTAL                                       | 170        |                  | 100,00        |  |  |  |

#### 7. PORCENTAGEM ACUMULADA

O cálculo da porcentagem acumulada de é praticamente igual ao cálculo da frequência acumulada, como foi explicada no passo 5. O último resultado deve ser igual à soma do total da porcentagem (sempre 100).

| DIAGRAMA DE PARETO - AGÊNCIA BRASIL VIAGENS |            |                  |               |                  |  |  |
|---------------------------------------------|------------|------------------|---------------|------------------|--|--|
| RECLAMAÇÕES                                 | FREQUÊNCIA | FREQUÊNCIA ACUM. | PORCENTAGEM % | PORCENTAGEM ACUM |  |  |
| Demora no atendimento                       | 15         | 45               | 26,45         | 26,45            |  |  |
| Funcionários mal treinados                  | 25         | 85               | 23,53         | 50,00            |  |  |
| Preço muito elevado                         | 30         | 115              | 17,65         | 67,65            |  |  |
| Falta de compromisso                        | 5          | 140              | 14,71         | 82,35            |  |  |
| Informações precárias                       | 40         | 155              | 8,82          | 91,18            |  |  |
| Atrasos                                     | 45         | 165              | 5288          | 97,06            |  |  |
| Outros problemas                            | 10         | 170              | 2,94          | 100,00           |  |  |
| TOTAL                                       | 170        |                  | 100,00        |                  |  |  |

**TCHARAM!** Tabela pronta, agora só falta o gráfico.

## GRÁFICO

#### 8. DADOS DO GRÁFICO

Para a construção de um gráfico simples, vamos selecionar as células correspondes à reclamação, frequência e porcentagem acumulada.

| DIAGRAMA DE PARETO - AGÊNCIA BRASIL VIAGENS |            |                  |               |                   |  |  |  |
|---------------------------------------------|------------|------------------|---------------|-------------------|--|--|--|
| RECLAMAÇÕES                                 | FREQUÊNCIA | FREQUÊNCIA ACUM. | PORCENTAGEM % | PORCENTAGEM ACUM. |  |  |  |
| Demora no atendimento                       | 15         | 45               | 26,45         | 26,45             |  |  |  |
| Funcionários mal treinados                  | 25         | 85               | 23,53         | 50,00             |  |  |  |
| Preço muito elevado                         | 30         | 115              | 17,65         | 67,65             |  |  |  |
| Falta de compromisso                        | 5          | 140              | 14,71         | 82,35             |  |  |  |
| Informações precárias                       | 40         | 155              | 8,82          | 91,18             |  |  |  |
| Atrasos                                     | 45         | 165              | 5288          | 97,06             |  |  |  |
| Outros problemas                            | 10         | 170              | 2,94          | 100,00            |  |  |  |
| TOTAL                                       | 170        |                  | 100,00        |                   |  |  |  |

Para selecionar células que não tem nenhuma ligação lado a lado, pressione a tecla "Ctrl" enquanto seleciona.

#### 9. INSERINDO O GRÁFICO

Vá até a aba "inserir > gráfico > gráficos recomendados".

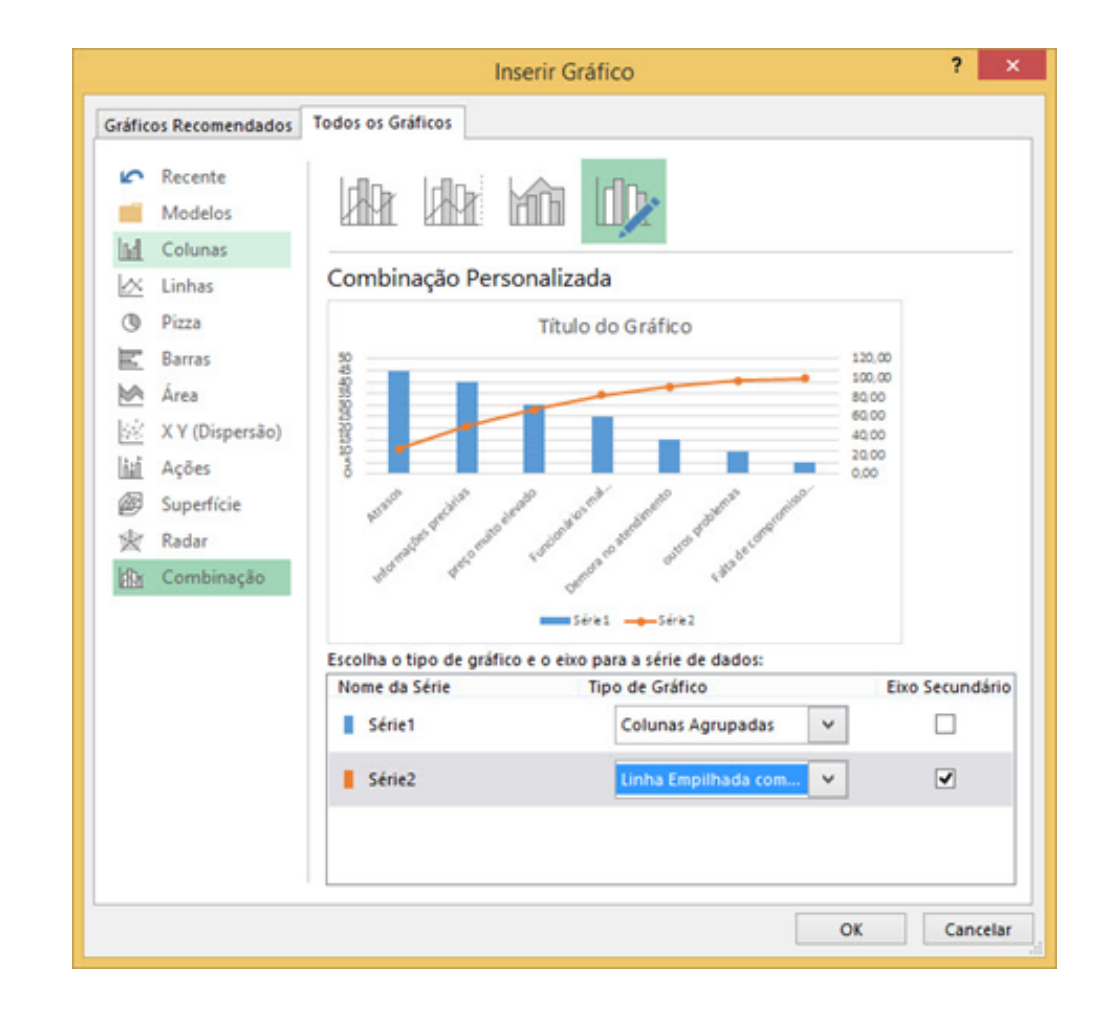

Como na imagem, selecione a aba "todos os gráficos" e selecione o tipo de gráfico "combinação". Os valores da frequência deverão ser em gráfico de colunas, e a porcentagem acumulada em gráfico de linha. Repare que o campo de "eixo secundário" deve sempre estar selecionado em "série 2"

Em "série 1" selecione o tipo de coluna de sua preferência, e em "série 2", o tipo de linha de sua preferência. Sempre coloco marcadores nos gráficos de linha pra facilitar a visualização.

Nosso gráfico ficou assim:

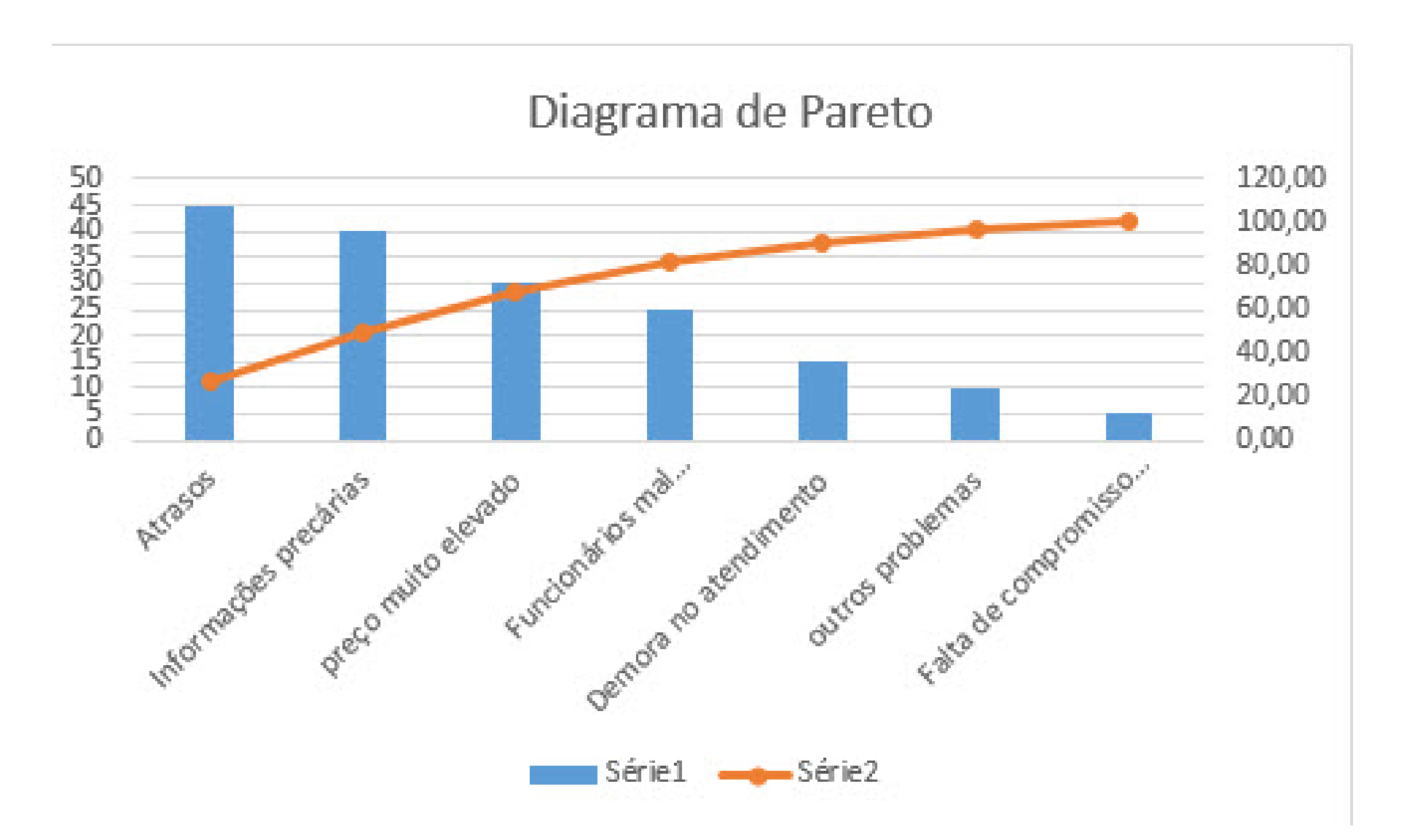

As reclamações em colunas, e a porcentagem acumulada em linha com o máximo sempre em 100. Observando o gráfico, fica mais fácil observar, por exemplo, que de 7 fatores, os dois primeiros representam 50% das reclamações.

Com o Diagrama de Pareto é possível identificar rapidamente e com propriedade, quais os principais fatores devem ser solucionados prioritariamente. Após solucionado, uma nova análise deve ser feita para que seja possível identificar a situação e quais os problemas atuais.

Espero ter ajudado. Até a próxima!

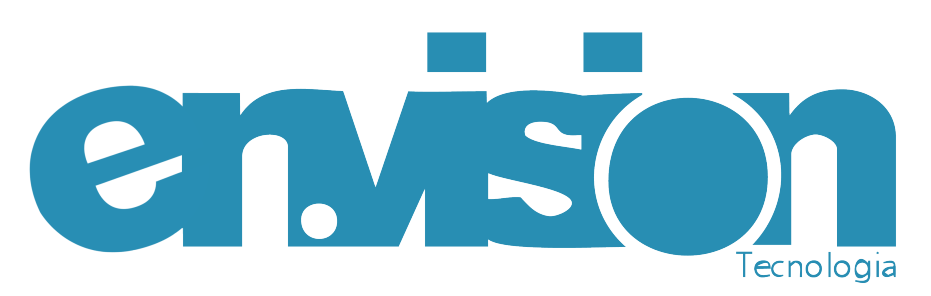

Autor: **Bianca Tamy Rodrigues** Revisão: **Daniele V Silva | Ana Karoline Sousa** Diagramação: **Pâmela Souza** 

Setembro/2015

©copyright 2015 por Envision Tecnologia Fone: +55 (11) 3549-6399 http://www.envisiontecnologia.com.br/ http://www.envisiontecnologia.com.br/blog Av. Paulista, 1048, 3°Andar, Cj.31 Bela Vista - São Paulo - SP CEP 01310-100